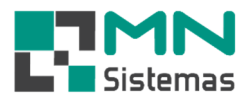

# Gestão de E-Mail Marketing

## 1- Cadastro de E-mail

Para efetuar o cadastro do e-mail do remetente das mensagens no módulo de Gestão de e-mail marketing, clique em MÓDULOS>GESTÃO DE E-MAIL MARKETING.

| Nodu      | ilo Gera | al (Licenci | ado para     |       | )        |           |            |      |             |               |               |        |       |         |                    |    |  |
|-----------|----------|-------------|--------------|-------|----------|-----------|------------|------|-------------|---------------|---------------|--------|-------|---------|--------------------|----|--|
| Cliente/F | orn.     | Produto     | Pagam/Receb. | Movim | ento     | Movimento | Auto Cente | r Mo | ovimento de | Ordem Servico | Modulo Fiscal | Compra | Banco | Modulos | Utilitário         |    |  |
| 2         |          |             | (#           | 4     | <i>i</i> |           | ×          | Er.  | щ           |               |               |        |       | Cartao  | Fidelidade         | ۲I |  |
|           |          |             |              | 90    | ~        |           | 1 <b>\</b> | 100  | •           | <u> </u>      |               |        |       | Gestão  | de Email Marketing |    |  |
|           |          |             |              |       |          |           |            |      |             |               |               |        |       |         |                    |    |  |
|           |          |             |              |       |          |           |            |      |             |               |               |        |       |         |                    |    |  |
|           |          |             |              |       |          |           |            |      |             |               |               |        |       |         |                    |    |  |
|           |          |             |              |       |          |           |            |      |             |               |               |        |       |         |                    |    |  |
|           |          |             |              |       |          |           |            |      |             |               |               |        |       |         |                    |    |  |
|           |          |             |              |       |          |           |            |      |             |               |               |        |       |         |                    |    |  |
|           |          |             |              |       |          |           |            |      |             |               |               |        |       |         |                    |    |  |
|           |          |             |              |       |          |           |            |      |             |               |               |        |       |         |                    |    |  |

> Passo 1: clique em ARQUIVO>CADASTRO DE EMAIL.

| Modulo GEM - Gestão de Email N | larketing (Licenciado para | ) |
|--------------------------------|----------------------------|---|
| Cadastro de Email              |                            |   |
| Cadastro de Mensagem           | 7₩                         |   |
| Sair                           |                            |   |
|                                |                            |   |
|                                |                            |   |
|                                |                            |   |
|                                |                            |   |
|                                |                            |   |
|                                |                            |   |
|                                |                            |   |
|                                |                            |   |
|                                |                            |   |
|                                |                            |   |
|                                |                            |   |

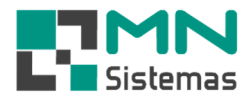

- > Passo 2: clique em NOVO.
- Passo 3: preencha os dados do email da empresa (remetente), conforme figura abaixo:
   Obs.: ao final deste manual, consta tabela com os dados dos principais e-mails para configuração.
- > Passo 4: clique em SALVAR.

| astro de Email   |                     |                |                   | ) |
|------------------|---------------------|----------------|-------------------|---|
| Novo 😤 Editar    | 🖺 Salvar 🔇 Cancelar | ±∵į́ Excluir ◀ | ▶ [] <u>S</u> air |   |
| Dados Pe         | squisa              |                |                   | 4 |
| МТР              | Porta               | Email Por Hora |                   |   |
| mtp-gmail.com    | 465                 | 80             |                   |   |
| suario           | S                   | enha           |                   |   |
| xemplo@gmail.com | *                   | ****           |                   |   |

• É possível cadastrar mais de um e-mail de saída (remetente).

🛃 Modulo GEM - Gestão de Email Marketing (Licenciado para

• Para EDITAR ou EXCLUIR um registro, clique em PESQUISA e clique no botão correspondente.

)

Arquivo 🛃 Cdastro de Email - -X 💦 Editar Balvar (?) Cancelar Excluir Novo 🚺 <u>S</u>air Dados Pesquisa Usuario SMTP ~ smtp-gmail.com exemplo@gmail.com ▶ atendimento@mnsistemas.com.br smtp.mnsistemas.com.br < >

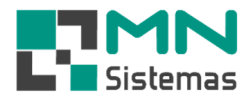

## 2- Cadastro de Mensagem (Padrão)

- > Passo 1: clique em ARQUIVO>CADASTRO DE MENSAGEM.
- > Passo 2: clique em NOVO.

|                  | ii 💦 🧑                                                     |
|------------------|------------------------------------------------------------|
| Cadastro de Mens | sagem                                                      |
| Sair             |                                                            |
|                  |                                                            |
|                  | Cadastro de Mensagem                                       |
|                  | 🕒 Novo 🚯 Editar 📴 Salvar 🔇 Cancelar 🛫 Excluir 🛛 🖌 👂 🚺 Sair |
|                  |                                                            |
|                  | Mensagem Pesquisa                                          |
|                  | Modulo da Mensagem                                         |
|                  |                                                            |
|                  | ASUITO                                                     |
|                  | '<br>MensanemCahecalho                                     |
|                  |                                                            |
|                  |                                                            |
|                  |                                                            |
|                  |                                                            |
|                  |                                                            |
|                  |                                                            |
|                  |                                                            |
|                  |                                                            |
|                  |                                                            |
|                  | MensagemRodape                                             |
|                  |                                                            |
|                  |                                                            |
|                  |                                                            |
|                  |                                                            |
|                  |                                                            |

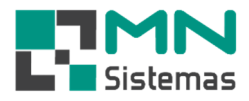

> Passo 3: escolha o modelo da mensagem.

| Cadastro de    | Mensagem |          |                |           |   |   |                |
|----------------|----------|----------|----------------|-----------|---|---|----------------|
| <u>∯ N</u> ovo | 🕅 Editar | 🖹 Salvar | \left Cancelar | É Excluir | 4 | ⊳ | ] <u>S</u> air |
| Mensagem       |          | Pesquisa | 1              |           |   |   |                |
| odulo da Mens  | agem     |          | ſ              |           |   |   |                |
|                |          |          |                |           |   |   |                |
| RCAMENTO       | VICO     |          |                |           |   |   |                |
| ENDA           |          |          |                |           |   |   |                |
|                |          |          |                |           |   |   |                |
|                |          |          |                |           |   |   |                |
|                |          |          |                |           |   |   |                |
|                |          |          |                |           |   |   |                |
|                |          |          |                |           |   |   |                |
|                |          |          |                |           |   |   |                |
| ensagemRoda    | pe       |          |                |           |   |   |                |
|                |          |          |                |           |   |   |                |
|                |          |          |                |           |   |   |                |
|                |          |          |                |           |   |   |                |
|                |          |          |                |           |   |   |                |
|                |          |          |                |           |   |   |                |

- > Passo 4: digite o assunto, a mensagem padronizada e a mensagem de rodapé.
- > Passo 5: clique em SALVAR.

| 📑 Salvar | 🕐 <u>C</u> ancelar | ±¶ E <u>x</u> cluir | 4               |                                                                                                    | ] Sair                                                                                                    |
|----------|--------------------|---------------------|-----------------|----------------------------------------------------------------------------------------------------|----------------------------------------------------------------------------------------------------|
| Pesquisa |                    |                     |                 |                                                                                                    |                                                                                                    |
|          |                    |                     |                 |                                                                                                    |                                                                                                    |
| •        |                    |                     |                 |                                                                                                    |                                                                                                    |
|          |                    |                     |                 |                                                                                                    |                                                                                                    |
|          |                    |                     |                 |                                                                                                    |                                                                                                    |
|          |                    |                     |                 |                                                                                                    |                                                                                                    |
|          |                    |                     |                 |                                                                                                    |                                                                                                    |
|          |                    |                     |                 |                                                                                                    |                                                                                                    |
|          |                    |                     |                 |                                                                                                    |                                                                                                    |
|          |                    |                     |                 |                                                                                                    |                                                                                                    |
|          | Pesquisa           | Pesquisa            | Salvar Cancelar | Salvar       Image: Cancelar       Image: Excluir       Image: Cancelar         Pesquisa       Image: Cancelar       Image: Cancelar       Image: Cancelar         Image: Cancelar       Image: Cancelar       Image: Cancelar       Image: Cancelar         Image: Cancelar       Image: Cancelar       Image: Cancelar       Image: Cancelar         Image: Cancelar       Image: Cancelar       Image: Cancelar       Image: Cancelar         Image: Cancelar       Image: Cancelar       Image: Cancelar       Image: Cancelar         Image: Cancelar       Image: Cancelar       Image: Cancelar       Image: Cancelar         Image: Cancelar       Image: Cancelar       Image: Cancelar       Image: Cancelar         Image: Cancelar       Image: Cancelar       Image: Cancelar       Image: Cancelar         Image: Cancelar       Image: Cancelar       Image: Cancelar       Image: Cancelar         Image: Cancelar       Image: Cancelar       Image: Cancelar       Image: Cancelar         Image: Cancelar       Image: Cancelar       Image: Cancelar       Image: Cancelar         Image: Cancelar       Image: Cancelar       Image: Cancelar       Image: Cancelar         Image: Cancelar       Image: Cancelar       Image: Cancelar       Image: Cancelar         Image: Cancelar <td< td=""><td>Salvar     Pesquisa      <ul> <li> <li> <ul> <li> <li> <ul> <li> <li> <ul> <li> <li> <ul> <li> <li> <ul> <li> <li> <ul> <li> <ul> <li> <li> <ul> <li> <ul> <li> <li> <ul> <li> <ul> &lt;</ul></li></ul></li></li></ul></li></ul></li></li></ul></li></ul></li></li></ul></li></li></ul></li></li></ul></li></li></ul></li></li></ul></li></li></ul></td></td<> | Salvar     Pesquisa <ul> <li> <li> <ul> <li> <li> <ul> <li> <li> <ul> <li> <li> <ul> <li> <li> <ul> <li> <li> <ul> <li> <ul> <li> <li> <ul> <li> <ul> <li> <li> <ul> <li> <ul> &lt;</ul></li></ul></li></li></ul></li></ul></li></li></ul></li></ul></li></li></ul></li></li></ul></li></li></ul></li></li></ul></li></li></ul></li></li></ul> |

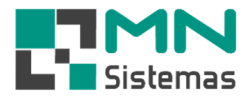

- É possível cadastrar mais de uma mensagem.
- Para EDITAR ou EXCLUIR um registro, clique em PESQUISA e clique no botão correspondente.

| 🛃 Cadastro  | de Mensag | Jem            |              |         |   |                       |
|-------------|-----------|----------------|--------------|---------|---|-----------------------|
| <u>Novo</u> | 🗟 Ed      | litar 🖺 Salvar | (2) Cancelar | Excluir | • | <u>S</u> air          |
| Mensage     | em        | Pesquisa       |              |         |   |                       |
| Modulo Mer  | nsagem    | Assunto        |              |         |   | Mensagem Cabeça \land |
| ORCAMENT    | 0         | Orçamento      |              |         |   | Prezado Sr(a),        |
| ► ORDEM DE  | SERVICO   | Orçamento O.S  |              |         |   | Prezado Sr(a)         |
|             |           |                |              |         |   |                       |
|             |           |                |              |         |   |                       |
|             |           |                |              |         |   |                       |
|             |           |                |              |         |   |                       |
|             |           |                |              |         |   |                       |
|             |           |                |              |         |   |                       |
|             |           |                |              |         |   |                       |
|             |           |                |              |         |   |                       |
|             |           |                |              |         |   |                       |
|             |           |                |              |         |   |                       |
|             |           |                |              |         |   |                       |
|             |           |                |              |         |   |                       |
|             |           |                |              |         |   |                       |
|             |           |                |              |         |   |                       |
|             |           |                |              |         |   |                       |
|             |           |                |              |         |   |                       |
|             |           |                |              |         |   |                       |
|             |           |                |              |         |   |                       |
|             |           |                |              |         |   |                       |
|             |           |                |              |         |   |                       |
|             |           |                |              |         |   | ¥                     |
|             |           |                |              |         |   | <br>>                 |

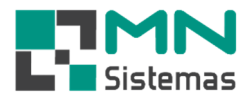

### 3- Enviar e-mail

> Passo 1: clique em ENVIAR EMAIL>COBRANÇA ou ENVIAR EMAIL>MARKETING.

🛃 Modulo GEM - Gestão de Email Marketing (Licenciado para MN SISTEMAS E INFORMATICA LTDA - ME)

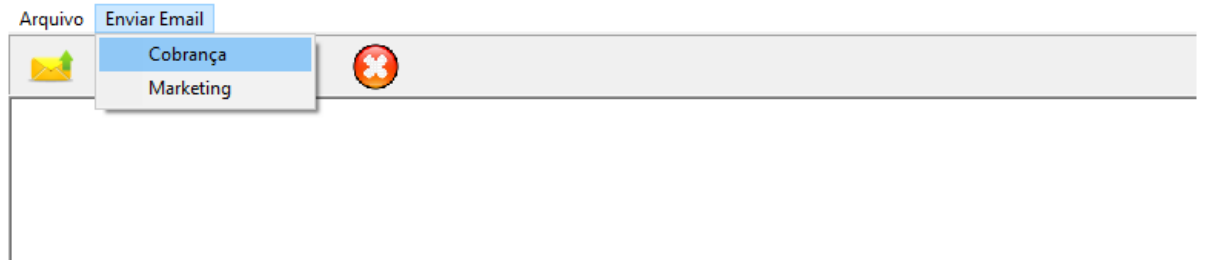

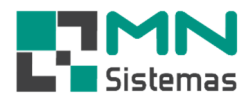

#### 3.1 - Cobrança

- > Passo 1: selecione o período dos títulos vencidos.
- > Passo 2: selecione a opção de títulos perdidos ou todos os títulos.
- Passo 3: em parâmetros, selecione <u>somente clientes com email</u>ou <u>usar thread</u> (clientes com e sem email).
- > Passo 5: clique em selecionar todos para marcar ou desmarcar todos os clientes.
- > Passo 6: clique em PESQUISAR CLIENTE.
- > Passo 7: clique em ENVIAR EMAIL.
- > Passo 8: clique em MINIMIZAR APLICAÇÃO, caso desejar.

Modulo GEM - Gestão de Email Marketing (Licenciado para MN SISTEMAS E INFORMATICA LTDA - ME)

| ¢      | Pesquisa    | ar Cliente |       |     | <u>E</u> nviar Email | ក្ដី <u>M</u> in | imizar Aplicação | 2             |                  |             |          |                    |             | Sair |
|--------|-------------|------------|-------|-----|----------------------|------------------|------------------|---------------|------------------|-------------|----------|--------------------|-------------|------|
| 1      | Enviar de   | Email      |       |     | Configuração         |                  | Log de Envig     |               |                  |             |          |                    |             |      |
| Period | la dos titi | ilos Ven   | sidos |     |                      |                  |                  | Parametri     |                  |             |          |                    |             |      |
| enou   |             | nos vent   |       | -   |                      |                  |                  | r ar ame a    |                  |             |          |                    |             |      |
| )ata I | nicial: 01  | /01/190    | 0 15  |     | Data Final: 1        | 8/09/2019        | 15               | I∕ Se         | lecionar Todos   | Sor         | mente (  | Clientes com Email | Usar Thread |      |
| itulos | Perdidos    | 5          |       |     |                      |                  |                  |               |                  |             |          |                    |             |      |
| C Na   | io          |            | CS    | im  |                      | Todos            |                  |               |                  |             |          |                    |             |      |
|        |             | _          | _     |     |                      | - busined        | _                |               | in<br>Frankriger |             |          |                    |             |      |
| _      |             |            |       |     |                      |                  |                  | C             | lientes          |             |          |                    |             |      |
|        | Cliente     | Nom        | e     |     |                      |                  |                  | Valor         | Email            |             |          |                    |             |      |
| ~      | 0001        | 28 A.      |       |     |                      |                  |                  |               |                  | .com        |          |                    |             |      |
|        | 0001        | 32 AL      |       |     |                      |                  |                  |               |                  | otmai       | il.com   |                    |             |      |
| ~      | 0001        | 27 AM      |       |     |                      |                  |                  |               |                  | com         | <i>x</i> |                    |             |      |
| ×      | 0000        | 97 AM      |       |     |                      |                  |                  |               |                  | otmai       | il.com   |                    |             |      |
|        | 0000        | D8 AL      |       |     |                      |                  |                  |               |                  |             |          |                    |             |      |
|        | 0001        | 58 C7      |       |     |                      |                  |                  |               |                  | com         |          | 52)<br>22)         |             |      |
|        | 0001        | D1 CE      |       |     |                      |                  |                  |               |                  | @not        | tmail.co | m                  |             |      |
| ₩<br>I | 0000        |            |       |     |                      |                  |                  |               |                  | steria      | ils.com. | br                 |             |      |
|        | 0000        | 51 DI      |       |     |                      |                  |                  |               |                  | tocer       | nter.com | m.Dr               |             |      |
|        | 0000        | 43 EL      |       |     |                      |                  |                  |               |                  | com         | SING     |                    |             |      |
|        | 0001        | 76 61      |       |     |                      |                  |                  |               |                  | unali.      | COIN     |                    |             |      |
|        | 0000        | 50 HC      |       |     |                      |                  |                  |               |                  | mail.c      | 5000     |                    |             |      |
|        | 0000        |            |       |     |                      |                  |                  |               | 1                | mail.(      | LOIT     |                    |             |      |
|        |             |            |       |     |                      | · · · · ·        | Detalhe          | es dos Titulo | is em Aberto do  | Cliente     | ,        |                    |             |      |
| tulo   |             | Parcela    | Tipo  | ESP | Portador             | Emissão          | Vencimento       | Valor         |                  | Dias Atraso |          |                    |             |      |
|        | 003427      | 09         | R     | PD  | 756                  | 21/08/2019       | 10/09/2019       |               | 80,00            |             | 8        |                    |             |      |

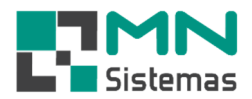

#### 3.2 - Marketing

- > Passo 1: clique na aba **SELEÇÃO DE CLIENTE**.
- > Passo 2: em seleção de clientes, selecione os clientes desejados (todos, data de aniversário ou última compra).
- > Passo 3: configure a data da última compra ou o período de aniversário conforme o caso.
- > Passo 4: em parâmetros, selecione <u>somente clientes com email</u> ou <u>usar thread</u> (clientes com e sem email).
- > Passo 5: clique em selecionar todos para marcar ou desmarcar todos os clientes.
- > Passo 6: em ordenar por, defina como quer ordenar como as informações aparecerão na área clientes.
- > Passo 7: em ordem, defina crescente ou decrescente.
- Passo 8: em pessoa, defina se serão mostrados os clientes pessoa física, jurídica ou todos.

R Modulo GEM - Gestão de Email Marketing (Licenciado para MN SISTEMAS E INFORMATICA LTDA - ME) nil

| Arquivo | Enviar | Emai |
|---------|--------|------|
|         |        |      |

| En        | viando Er                | nail           |      |                                   |                                 |                           |            |               |          |                                                                                                    |                 |                               |        |
|-----------|--------------------------|----------------|------|-----------------------------------|---------------------------------|---------------------------|------------|---------------|----------|----------------------------------------------------------------------------------------------------|-----------------|-------------------------------|--------|
| Ø         | <mark>₹ P</mark> esquisa | ır Clien       | te   | Enviar Email                      | 🖗 Minimizar Aplicação           | D                         |            |               |          |                                                                                                    |                 | 🚺 Sair                        | r      |
| 5         | Seleção de               | Cliente        | :    | Configuração de Email             | Log de Envi                     | 0                         |            |               |          |                                                                                                    |                 |                               |        |
| eleç<br>T | ão de Clie<br>odos os Cl | ntes<br>ientes |      | Data da Ultima C<br>Ultima Compra | ompra<br>: 18/09/2019 <u>19</u> | Periodo de<br>Dia Inicial | anversario | Dia Final: 18 | -        | ⊂Ordernar po                                                                                                   | r<br>versario ( | ° Data Ultima<br>° Data Cadas | Compra |
| D         | lata de <mark>A</mark> n | versári        | 0    | Parametros                        |                                 | Mes Inicial               | : 9 💌      | Mes Final: 9  | <u> </u> | Ordem<br>© Crescent                                                                                            | re C            | ° Decrescent                  | e      |
| U         | lltima Com               | ora            |      | 🔽 Selecionar                      | Todos 🦵 Somente Clie            | entes com Email           | ☐ Us       | ar Thread     |          | Pessoa<br>(• Todas                                                                                             | C Fisica        | C Jur                         | idica  |
|           |                          |                |      |                                   |                                 | Cliente                   | s          |               | -        |                                                                                                    |                 |                               |        |
|           | Cliente                  | Pessoa         | Nome |                                   |                                 | Email                     |            |               | emailCC  | Cadastro                                                                                                    | Nascimento      | Ult. Compra                   | Idade  |
| 2         | 00055                    | 1              | Α.   |                                   |                                 |                           |            |               | S        | o 29/11/2011                                                                                                   | 10.10           |                               |        |
| 7         | 00128                    | <b>]</b>       | Α.   |                                   |                                 |                           |            |               |          | 07/01/2017                                                                                                    | 17/02/1983      |                               | 36     |
| 7         | 00132                    | J              | AL   |                                   |                                 |                           |            |               |          | 07/07/2017                                                                                                    | 21/06/2017      | 07/07/2017                    | 2      |
| 7         | 00123                    | J              | AL   |                                   |                                 |                           |            |               |          | 20/10/2016                                                                                                    | 26/04/2011      | 07/06/2017                    | 8      |
| 7         | 00075                    | J              | Aľ   |                                   |                                 |                           |            |               |          | 19/08/2013                                                                                                    | 09/02/2011      | 04/05/2018                    | 8      |
| 7         | 00144                    | _ J            | Aľ   |                                   |                                 |                           |            |               |          | 26/06/2018                                                                                                    | 28/02/2007      | 27/06/2018                    | 12     |
| 7         | 00127                    | J              | Ar   |                                   |                                 |                           |            |               |          | 07/01/2017                                                                                                    | 02/07/2015      |                               | 4      |
| 7         | 00069                    | J              | Aľ   |                                   |                                 |                           |            |               |          | 16/10/2012                                                                                                    |                 | 11/07/2016                    |        |
| 1         | 00097                    | 1              | Aľ   |                                   |                                 |                           |            |               | 1        | 31/01/2015                                                                                                    | 11/12/2001      | 23/02/2015                    | 17     |
| 7         | 00151                    | 8 <b>3</b> 8   | Aľ   |                                   |                                 |                           |            |               |          | 22/08/2018                                                                                                    |                 |                               |        |
| 7         | 00121                    | F              | Ar   |                                   |                                 |                           |            |               |          | 17/10/2016                                                                                                    |                 | 17/07/2017                    |        |
| 1         | 00091                    | J              | A٢   |                                   |                                 |                           |            |               |          | 01/10/2014                                                                                                    | 11/05/1998      |                               | 21     |
| 1         | 00007                    | J              | AF   |                                   |                                 |                           |            |               |          | 22/04/2008                                                                                                    |                 | 15/09/2015                    |        |
| 7         | 00081                    | 2 <b>.</b> ]   | AL   |                                   |                                 |                           |            |               |          | 29/01/2014                                                                                                    |                 |                               | 1      |
|           | 00118                    | J              | AL   |                                   |                                 |                           |            |               |          | 01/08/2012                                                                                                    | 20/05/2013      |                               | 6      |
| 7         | 00142                    | 1              | AL   |                                   |                                 |                           |            |               |          | 28/05/2018                                                                                                    | 10/09/2005      | 29/10/2018                    | 14     |
| 7         | 00143                    |                |      |                                   |                                 |                           |            |               |          | the second second second second second second second second second second second second second second second s |                 |                               |        |

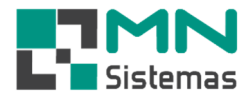

- > Passo 9: clique na aba CONFIGURAÇÃO DE EMAIL.
- > Passo 10: em conta de email, selecione o email de saída, previamente cadastrado.
- > Passo 11: em tipo de mensagem a enviar, selecione a opção desejada.
- > Passo 12: em anexar arquivo, anexe um arquivo se desejar.

R Modulo GEM - Gestão de Email Marketing (Licenciado para MN SISTEMAS E INFORMATICA LTDA - ME)

| 1 🏂 🔐                                                                   | 🏟 😧                                                       |                            |                                  |                            |                |        |
|-------------------------------------------------------------------------|-----------------------------------------------------------|----------------------------|----------------------------------|----------------------------|----------------|--------|
| Enviando Email                                                          |                                                           |                            |                                  |                            |                |        |
| <b>©</b> ⇒ <u>P</u> esquisar Cliente                                    | 🙀 Enviar Email                                            | 🖗 Minimizar Aplicação      |                                  |                            |                | 🚺 Sair |
| Seleção de Cliente                                                      | Configuração de Email                                     | Mensagem de Texto          | Log de Envio                     |                            |                |        |
| onta de Email<br>mail                                                   | Email<br>atendimento@mr<br>Prioridade<br>Normal           | SM<br>Isistemas.com.br mai | P<br>.mnsistemas.com.br<br>▼ SSL | Porta Senha<br>465 ******* | Email por hora |        |
| oo de Mensagem a enviar<br>` Mensagem de Texto<br>` Mensagem com Folder | Anexar Arquivo<br>13+] Anexar Arquiv<br>13+] Limpar Anexa | /0                         |                                  |                            |                |        |
| in a sage in control of the                                             |                                                           | <                          |                                  |                            |                |        |
|                                                                         |                                                           |                            |                                  |                            |                |        |
|                                                                         |                                                           |                            |                                  |                            |                |        |
|                                                                         |                                                           |                            |                                  |                            |                |        |
|                                                                         |                                                           |                            |                                  |                            |                |        |
|                                                                         |                                                           |                            |                                  |                            |                |        |
|                                                                         |                                                           |                            |                                  |                            |                |        |

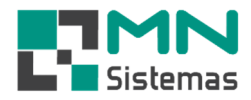

- Passo 13: na aba MENSAGEM DE TEXTO, defina o tipo de mensagem, a mensagem desejada e o assunto.
- > Passo 14: digite ou modifique a mensagem de cabeçalho e a mensagem de rodapé, caso desejar.
- > Passo 15: clique em ANEXAR ARQUIVO, para anexar um arquivo, se desejar.
- > Passo 16: clique em ENVIAR EMAIL.
- > Passo 17: clique em MINIMIZAR APLICAÇÃO, caso desejar.

Modulo GEM - Gestão de Email Marketing (Licenciado para MN SISTEMAS E INFORMATICA LTDA - ME)
 Arquivo Enviar Email

| 🖬 🏂 🕅                                                 | <b>Ø (3)</b>                  |                       |              |                                    |
|-------------------------------------------------------|-------------------------------|-----------------------|--------------|------------------------------------|
| 🛃 Enviando Email                                      |                               |                       |              |                                    |
| <b>₽</b> esquisar Cliente                             | 🙀 Enviar Email                | 🖟 Minimizar Aplicação |              | 🚺 Sair                             |
| Seleção de Cliente                                    | Configuração de Email         | Mensagem de Texto     | Log de Envio |                                    |
| Mensagem de Cabeçalho                                 |                               |                       |              |                                    |
| Tipo Mensagem:                                        | <b>.</b>                      | Mensagem:             |              | ·                                  |
| Assunto do email: 004 - ANI<br>003 - COE<br>002 - ORO | VERSARIO<br>BRANCA<br>CAMENTO |                       |              | <br>( <del>]⊋</del> Anexar Arquivo |
| 005 - ORE<br>Mensagem de Cabeo                        | DEM DE SERVICO                |                       |              |                                    |
| 1001 - VEN                                            | DA                            |                       |              |                                    |
|                                                       |                               |                       |              |                                    |
|                                                       |                               |                       |              |                                    |
|                                                       |                               |                       |              |                                    |
|                                                       |                               |                       |              |                                    |
|                                                       |                               |                       |              |                                    |
|                                                       |                               |                       |              |                                    |
|                                                       |                               |                       |              |                                    |
|                                                       |                               |                       |              |                                    |
|                                                       |                               |                       |              |                                    |
|                                                       |                               |                       |              |                                    |
| Mensagem de Rodape                                    |                               |                       |              |                                    |
|                                                       |                               |                       |              |                                    |
|                                                       |                               |                       |              |                                    |
|                                                       |                               |                       |              |                                    |
|                                                       |                               |                       |              |                                    |
|                                                       |                               |                       |              |                                    |
|                                                       |                               |                       |              |                                    |
|                                                       |                               |                       |              |                                    |

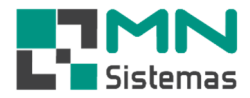

- > Passo 18: na aba MENSAGEM COM FOLDER, digite assunto do email e a mensagem a ser enviada.
- > Passo 19: clique em **SELECIONAR FOLDER** e anexe o folder a ser enviado.
- > Passo 20: clique em ENVIAR EMAIL.
- > Passo 21: clique em MINIMIZAR APLICAÇÃO, caso desejar.

Nodulo GEM - Gestão de Email Marketing (Licenciado para MN SISTEMAS E INFORMATICA LTDA - ME) Arquivo Enviar Email

| Enviando Email                                     |                       |                       |                           |                            |
|----------------------------------------------------|-----------------------|-----------------------|---------------------------|----------------------------|
| <b>©⇒</b> <u>P</u> esquisar Cliente                | 触 Enviar Email        | 🛱 Minimizar Aplicação |                           | Sair                       |
| Seleção de Cliente                                 | Configuração de Email | Mensagem com Folder   | Log de Envio              |                            |
| ensagem do Email<br>Issunto do email:<br>Mensagem: |                       |                       | Folder                    | 'i Limpar Folder           |
|                                                    |                       |                       | Nome do arquivo do Forder | Tamanho do arquivo do Folc |
|                                                    |                       |                       | 1                         |                            |
|                                                    |                       |                       |                           |                            |
|                                                    |                       |                       |                           |                            |
|                                                    |                       |                       |                           |                            |
|                                                    |                       |                       |                           |                            |
|                                                    |                       |                       |                           |                            |
|                                                    |                       |                       |                           |                            |
|                                                    |                       |                       |                           |                            |
|                                                    |                       |                       |                           |                            |

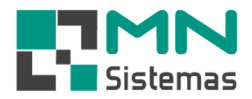

#### 4- Envio de orçamento de venda

- > Passo 1: clique em MOVIMENTO>CONSULTA/ANÁLISE/ENVIAR EMAIL DE ORÇAMENTO.
- > Passo 2: clique no orçamento desejado
- > Passo 3: clique em ENVIAR POR EMAIL.

| Alteração / Devolução                              | •        | Consulta de Orcamento      |                        |           |                        |                  |                               |                               |                   |                                 |
|----------------------------------------------------|----------|----------------------------|------------------------|-----------|------------------------|------------------|-------------------------------|-------------------------------|-------------------|---------------------------------|
| Garantia<br>Transferencia<br>Cupom Fiscal          | •        | [ <mark>]]] P</mark> esq   | uisar Orçamen          | to Inicia | odo<br>al: 18/09/2018  | Pesc<br>15 Nº Or | quisar Orçamento<br>rçamento: | 🕞 Consultar ı                 | por Nª            | -                               |
| Consulta/Analise/Enviar email de Orcame            | ento     | Imprimir <u>O</u> rçamento |                        | D Fina    | Final: 18/09/2019 5    |                  | Nome: 10                      | 🕞 Consultar por No <u>m</u> e |                   |                                 |
| Consulta de Vendas por Cliente                     | •        | 🙀 En                       | viar por <u>E</u> mail |           |                        |                  | Portador:                     |                               |                   | 🕞 Consultar por Po <u>r</u> tad |
| Reimpressão de Pedido<br>Reimpressão de Requisição |          | 🔁 Analise                  | <u>C</u> usto Orçam    | ento Crde | enar por<br>Imissão (* | Orçament         | o C Nome                      | C Portador                    | Ordem<br>C Cresce | ente 🕫 Decrescente              |
| Reimpressão de Separação                           |          | Orcamento                  | Data                   | Hora      | Valor                  | Cliente          | Nome                          |                               |                   | Portador                        |
| Relatórios                                         | <u> </u> | 000525                     | 02/07/2019             | 08:41:00  | 412,00                 | 000523           | VILLA COSTINA                 | FRANGOS LTDA                  |                   |                                 |
|                                                    |          | 000524                     | 01/07/2019             | 15:35:00  | 373,00                 | 000261           | MARIANA RODR                  | IGUES GAMEIRO                 |                   |                                 |
|                                                    |          | 000523                     | 2870672019             | 12:49:00  | 2.527,00               | 000731           | MAURU AUGUS                   | TU DA CUNHA DANTE             |                   |                                 |
|                                                    |          | 000522                     | 26/06/2019             | 15:18:00  | 1.130,00               | 000025           | CONSUMIDOR                    |                               |                   |                                 |
|                                                    |          | 000521                     | 26/06/2019             | 10:25:00  | 2.070,00               | 000025           | i CONSUMIDOR                  |                               |                   |                                 |
|                                                    |          | 000520                     | 25/06/2019             | 08:51:00  | 2.905,00               | 000025           | <b>CONSUMIDOR</b>             |                               |                   |                                 |
|                                                    |          | 000519                     | 24/06/2019             | 17:18:00  | 1.251,00               | 000809           | JOAO BATISTA                  |                               |                   |                                 |
|                                                    |          | 000518                     | 24/06/2019             | 15:32:00  | 782,00                 | 000601           | JOSE RICARDO                  | CANDIDO                       |                   |                                 |
|                                                    |          | 000517                     | 24/06/2019             | 14:48:00  | 2.225,00               | 000683           | <b>ROSANA DONIZ</b>           | ETI VIEIRA                    |                   |                                 |
|                                                    |          | 000516                     | 24/06/2019             | 14:24:00  | 3.351,00               | 000025           | CONSUMIDOR                    |                               |                   |                                 |
|                                                    |          | 000515                     | 24/06/2019             | 09:46:00  | 1.571,00               | 000025           | 6 CONSUMIDOR                  |                               |                   |                                 |
|                                                    |          | 000514                     | 21/06/2019             | 13:28:00  | 2.542,00               | 000806           | LUIZ HENRIQUE                 | E DEL CIAMPO                  |                   |                                 |
|                                                    |          | 000513                     | 19/06/2019             | 10:03:00  | 744,00                 | 000025           | CONSUMIDOR                    |                               |                   |                                 |
|                                                    |          | 000512                     | 19/06/2019             | 09:53:00  | 879,00                 | 000164           | DANILO GUERIN                 | NO DOS SANTOS                 |                   |                                 |
|                                                    |          | 000511                     | 19/06/2019             | 08:33:00  | 804,00                 | 000025           | CONSUMIDOR                    |                               |                   |                                 |
|                                                    |          | 000510                     | 19/06/2019             | 08:33:00  | 860,00                 | 000804           | MUISES AMARO                  | EUZEBIO                       |                   |                                 |
|                                                    |          | 000509                     | 18/06/2019             | 10:49:00  | 545,00                 | 000025           | 6 CONSUMIDOR                  |                               |                   |                                 |

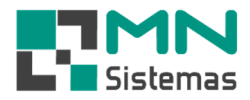

- > Passo 4: verifique o e-mail de saída (remetente).
- > Passo 5: modifique a mensagem se necessário.
- > Passo 6: clique em ENVIAR E-MAIL.

R Modulo Geral (Licenciado para

| 🍞 Pesquisar Orçamento                                    | Periodo<br>Inicial: 18/09/2018 国                | Pesquisar Orçamento<br>Nº Orçamento:                  | []] Consultar por №                  |                             |
|----------------------------------------------------------|-------------------------------------------------|-------------------------------------------------------|--------------------------------------|-----------------------------|
| 🖺 Imprimir Orçamento                                     | Final: 18/09/2019 5                             | Nome:                                                 |                                      | Consultar por No <u>m</u> e |
| 🙀 Enviar por <u>E</u> mail                               |                                                 | Portador:                                             |                                      | Consultar por Portado       |
| Envio de Email                                           |                                                 |                                                       |                                      | - 6 3                       |
| mail<br>automotivo@gmail.com                             | Email<br>vautomotivo@gm<br>Prioridade<br>Normal | ail.com SMTP<br>smtp.gmail.<br>Confirma Leitura V SSL | com Porta Senha<br>com 465 serverses | Email por hora<br>80        |
| iente e Email para Envio                                 |                                                 | Anexo                                                 |                                      |                             |
| iente: 261 MARIANA RODR                                  | IGUES                                           | 🕞 Anexar Arqui                                        | vo *c:\mn\arquivo\URL_BAL_V_UUU52    | 4.pdł                       |
| Email: mariana. @ig.com.                                 | br                                              | 👘 🛨 🔂 Limpar Anex                                     | 0                                    |                             |
|                                                          |                                                 |                                                       |                                      |                             |
| ensedem                                                  |                                                 |                                                       |                                      |                             |
| ensagem<br>Assunto: ORÇAMENTO<br>gue em anexo orçamento. |                                                 |                                                       | Mensagem: 0001 - ORÇAMEN             | то.                         |
| ensagem<br>Assunto: ORÇAMENTO<br>gue em anexo orçamento. |                                                 |                                                       | Mensagem: 0001 - ORÇAMEN             | TO                          |

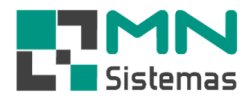

#### 4- Envio de orçamento de O.S.

- Passo 1: clique em MOVIMENTO AUTO CENTER>CONSULTA/ANÁLISE/ENVIAR EMAIL DE ORÇAMENTO.
- > Passo 2: clique no orçamento desejado
- > Passo 3: clique em ENVIAR POR EMAIL.

| -                                                                                                    |                                                                                                    |                                                                                                    | <b>4</b>                                                                                                    |                                                                                                    | Ordem de Serviço Fechar Ordem de Serviço Agrupado Consulta Ordem de Serviço Agrupado Consulta Ordem de Serviço Reabre Ordem Serviço Orçamento Consulta/Analise/Enviar Email de Orçamento Veiculo Mensagem na Ordem de Serviço Polatóriae                                                                                                    |                                     |
|----------------------------------------------------------------------------------------------------|----------------------------------------------------------------------------------------------------|----------------------------------------------------------------------------------------------------|----------------------------------------------------------------------------------------------------|----------------------------------------------------------------------------------------------------|----------------------------------------------------------------------------------------------------|-------------------------------------|
| Consulta                                                                                                    | de Orcamento                                                                                                    |                                                                                                    |                                                                                                    | _                                                                                                    | relatorios -                                                                                                    |                                     |
| 🕞 Pesqu<br>🚔 Impri                                                                                                    | iisar Orçament<br>mir <u>O</u> rçamento                                                                                                    | e Period<br>Inicial<br>Final:                                                                                                    | lo<br>: <mark>18/09/2018 </mark><br>: 18/09/2019                                                                                                    | Pesq<br>IS Nº Or<br>IS                                                                                                    | uisar Orçamento<br>çamento:                                                                                                    | <br>[≫] Consultar por No <u>m</u> e |
| 🖗 En                                                                                                    | viar por Email                                                                                                    |                                                                                                    |                                                                                                    | -                                                                                                    | Portador                                                                                                    | - Consultar por Portado             |
| Mg cu                                                                                                    | nai poi <u>c</u> inai                                                                                                    | Order                                                                                                    |                                                                                                    |                                                                                                    | . Ordem                                                                                                    | B: contrained bot i circuto         |
| 📥 Analise                                                                                                    | <u>C</u> usto Orçame                                                                                                    | nto C En                                                                                                    | nissão (•                                                                                                    | Orçamente                                                                                                    | o C Nome C Portador C Cres                                                                                                    | cente 🕢 🕞 Decrescente               |
| Irçamento                                                                                                    | Data                                                                                                    | Hora                                                                                                    | Valor                                                                                                    | Cliente                                                                                                    | Nome                                                                                                    | Portador                            |
| Second and a second                                                                                                    |                                                                                                    |                                                                                                    | ALC: NOT AND A DOCT                                                                                                    |                                                                                                    |                                                                                                    |                                     |
| 000525                                                                                                    | 02/07/2019                                                                                                    | 08:41:00                                                                                                    | 412,00                                                                                                    | 000523                                                                                                    | VILLA CUSTINA FRANGUS LTDA                                                                                                    |                                     |
| 000525<br>000524                                                                                                    | 02/07/2019<br>01/07/2019                                                                                                    | 08:41:00<br>15:35:00                                                                                                    | 412,00<br>373,00                                                                                                    | 000523                                                                                                    | VILLA COSTINA FRANGOS LIDA<br>MARIANA RODRIGUES GAMEIRO                                                                                                    |                                     |
| 000525<br>000524<br>000523                                                                                                    | 02/07/2019<br>01/07/2019<br>28/06/2019                                                                                                    | 08:41:00<br>15:35:00<br>12:49:00                                                                                                    | 412,00<br>373,00<br>2.527,00                                                                                                    | 000523<br>000261<br>000731                                                                                                    | VILLA CUSTINA FRANGUS L'IDA<br>Mariana rodrigues gameiro<br>Mauro augusto da cunha dante                                                                                                    |                                     |
| 000525<br>000524<br>000523<br>000522                                                                                                    | 02/07/2019<br>01/07/2019<br>28/06/2019<br>26/06/2019                                                                                                    | 08:41:00<br>15:35:00<br>12:49:00<br>15:18:00                                                                                                    | 412,00<br>373,00<br>2.527,00<br>1.130,00                                                                                                    | 000523<br>000261<br>000731<br>000025                                                                                                    | VILLA CUSTINA FRANGUS L'IDA<br>MARIANA RODRIGUES GAMEIRO<br>MAURO AUGUSTO DA CUNHA DANTE<br>CONSUMIDOR                                                                                                    |                                     |
| 000525<br>000524<br>000523<br>000522<br>000521                                                                                                    | 02/07/2019<br>01/07/2019<br>28/06/2019<br>26/06/2019<br>26/06/2019                                                                                                    | 08:41:00<br>15:35:00<br>12:49:00<br>15:18:00<br>10:25:00                                                                                                    | 412,00<br>373,00<br>2.527,00<br>1.130,00<br>2.070,00                                                                                                    | 000523<br>000261<br>000731<br>000025<br>000025                                                                                                    | VILLA CUSTINA FRANGUS LIDA<br>MARIANA RODRIGUES GAMEIRO<br>MAURO AUGUSTO DA CUNHA DANTE<br>CONSUMIDOR<br>CONSUMIDOR                                                                                                    |                                     |
| 000525<br>000524<br>000523<br>000522<br>000521<br>000520                                                                                                    | 02/07/2019<br>01/07/2019<br>28/06/2019<br>26/06/2019<br>26/06/2019<br>25/06/2019                                                                                                    | 08:41:00<br>15:35:00<br>12:49:00<br>15:18:00<br>10:25:00<br>08:51:00                                                                                                    | 412,00<br>373,00<br>2.527,00<br>1.130,00<br>2.070,00<br>2.905,00                                                                                                    | 000523<br>000261<br>000731<br>000025<br>000025<br>000025                                                                                                    | VILLA CUSTINA FRANGUS LIDA<br>MARIANA RODRIGUES GAMEIRO<br>MAURO AUGUSTO DA CUNHA DANTE<br>CONSUMIDOR<br>CONSUMIDOR<br>CONSUMIDOR                                                                                                    |                                     |
| 000525<br>000524<br>000523<br>000522<br>000521<br>000520<br>000519                                                                                                    | 02/07/2019<br>01/07/2019<br>28/06/2019<br>26/06/2019<br>26/06/2019<br>25/06/2019<br>24/06/2019                                                                                                    | 08:41:00<br>15:35:00<br>12:49:00<br>15:18:00<br>10:25:00<br>08:51:00<br>17:18:00                                                                                                    | 412,00<br>373,00<br>2.527,00<br>1.130,00<br>2.070,00<br>2.905,00<br>1.251,00                                                                                                    | 000523<br>000261<br>000731<br>000025<br>000025<br>000025<br>000025                                                                                                    | VILLA CUSTINA FRANGUS LIDA<br>MARIANA RODRIGUES GAMEIRO<br>MAURO AUGUSTO DA CUNHA DANTE<br>CONSUMIDOR<br>CONSUMIDOR<br>CONSUMIDOR<br>JOAO BATISTA                                                                                                    |                                     |
| 000525<br>000524<br>000523<br>000522<br>000521<br>000520<br>000519<br>000518                                                                                           | 02/07/2019<br>01/07/2019<br>28/06/2019<br>26/06/2019<br>26/06/2019<br>25/06/2019<br>24/06/2019<br>24/06/2019                                                                                                    | 08:41:00<br>15:35:00<br>12:49:00<br>15:18:00<br>10:25:00<br>08:51:00<br>17:18:00<br>15:32:00                                                                                                    | 412,00<br>373,00<br>2.527,00<br>1.130,00<br>2.070,00<br>2.905,00<br>1.251,00<br>782,00                                                                                                   | 000523<br>000261<br>000731<br>000025<br>000025<br>000025<br>000809<br>000601                                                                                            | VILLA CUSTINA FRANGUS LIDA<br>MARIANA RODRIGUES GAMEIRO<br>MAURO AUGUSTO DA CUNHA DANTE<br>CONSUMIDOR<br>CONSUMIDOR<br>CONSUMIDOR<br>JOAO BATISTA<br>JOSE RICARDO CANDIDO                                                                                                    |                                     |
| 000525<br>000524<br>000523<br>000522<br>000521<br>000520<br>000519<br>000518<br>000517                                                                                 | 02/07/2019<br>01/07/2019<br>28/06/2019<br>26/06/2019<br>26/06/2019<br>25/06/2019<br>24/06/2019<br>24/06/2019<br>24/06/2019                                                                                                   | 08:41:00<br>15:35:00<br>12:49:00<br>15:18:00<br>10:25:00<br>08:51:00<br>17:18:00<br>15:32:00<br>14:48:00                                                                                                 | 412,00<br>373,00<br>2.527,00<br>1.130,00<br>2.070,00<br>2.905,00<br>1.251,00<br>782,00<br>2.225,00                                                                                       | 000523<br>000261<br>000731<br>000025<br>000025<br>000025<br>000025<br>0000809<br>000601<br>000683                                                                       | VILLA CUSTINA FRANCIUS LTDA<br>MARIANA RODRIGUES GAMEIRO<br>MAURO AUGUSTO DA CUNHA DANTE<br>CONSUMIDOR<br>CONSUMIDOR<br>JOAO BATISTA<br>JOSE RICARDO CANDIDO<br>ROSANA DONIZETI VIEIRA                                                                                                    |                                     |
| 000525<br>000524<br>000523<br>000522<br>000521<br>000520<br>000519<br>000518<br>000517<br>000516                                                                       | 02/07/2019<br>01/07/2019<br>28/06/2019<br>26/06/2019<br>26/06/2019<br>25/06/2019<br>24/06/2019<br>24/06/2019<br>24/06/2019<br>24/06/2019                                                                                     | 08:41:00<br>15:35:00<br>12:49:00<br>15:18:00<br>10:25:00<br>08:51:00<br>17:18:00<br>15:32:00<br>14:48:00<br>14:24:00                                                                                     | 412,00<br>373,00<br>2.527,00<br>1.130,00<br>2.070,00<br>2.905,00<br>1.251,00<br>782,00<br>2.225,00<br>3.351,00                                                                           | 000523<br>000261<br>000731<br>000025<br>000025<br>000025<br>000809<br>000601<br>000683<br>000025                                                                        | VILLA CUSTINA FRANCIUS LTDA<br>MARIANA RODRIGUES GAMEIRO<br>MAURO AUGUSTO DA CUNHA DANTE<br>CONSUMIDOR<br>CONSUMIDOR<br>JOAO BATISTA<br>JOSE RICARDO CANDIDO<br>ROSANA DONIZETI VIEIRA<br>CONSUMIDOR                                                                                                    |                                     |
| 000525<br>000524<br>000523<br>000522<br>000521<br>000520<br>000519<br>000518<br>000515<br>000515                                                                       | 02/07/2019<br>01/07/2019<br>28/06/2019<br>26/06/2019<br>26/06/2019<br>25/06/2019<br>24/06/2019<br>24/06/2019<br>24/06/2019<br>24/06/2019<br>24/06/2019                                                                       | 08:41:00<br>15:35:00<br>12:49:00<br>15:18:00<br>10:25:00<br>08:51:00<br>17:18:00<br>15:32:00<br>14:48:00<br>14:24:00<br>09:46:00                                                                         | 412,00<br>373,00<br>2.527,00<br>1.130,00<br>2.905,00<br>1.251,00<br>782,00<br>2.225,00<br>3.351,00<br>1.571,00                                                                           | 000523<br>000261<br>000731<br>000025<br>000025<br>000025<br>000809<br>000601<br>000683<br>000025                                                                        | VILLA CUSTINA FRANCIUS LTDA<br>MARIANA RODRIGUES GAMEIRO<br>MAURO AUGUSTO DA CUNHA DANTE<br>CONSUMIDOR<br>CONSUMIDOR<br>JOAO BATISTA<br>JOSE RICARDO CANDIDO<br>ROSANA DONIZETI VIEIRA<br>CONSUMIDOR<br>CONSUMIDOR                                                                                                    |                                     |
| 000525<br>000524<br>000523<br>000522<br>000521<br>000519<br>000518<br>000517<br>000516<br>000514                                                                       | 02/07/2019<br>01/07/2019<br>28/06/2019<br>26/06/2019<br>26/06/2019<br>24/06/2019<br>24/06/2019<br>24/06/2019<br>24/06/2019<br>24/06/2019<br>24/06/2019<br>24/06/2019                                                         | 08:41:00<br>15:35:00<br>12:49:00<br>15:18:00<br>10:25:00<br>08:51:00<br>17:18:00<br>15:32:00<br>14:48:00<br>14:24:00<br>09:46:00<br>13:28:00                                                             | 412,00<br>373,00<br>2.527,00<br>1.130,00<br>2.905,00<br>1.251,00<br>782,00<br>2.225,00<br>3.351,00<br>1.571,00<br>2.542,00                                                               | 000523<br>000261<br>000731<br>000025<br>000025<br>000025<br>000809<br>000601<br>000683<br>000025<br>000025                                                              | VILLA CUSTINA FRANCIUS LTDA<br>MARIANA RODRIGUES GAMEIRO<br>MAURO AUGUSTO DA CUNHA DANTE<br>CONSUMIDOR<br>CONSUMIDOR<br>JOAO BATISTA<br>JOSE RICARDO CANDIDO<br>ROSANA DONIZETI VIEIRA<br>CONSUMIDOR<br>CONSUMIDOR<br>LUIZ HENRIQUE DEL CIAMPO                                                                                                    |                                     |
| 000525<br>000524<br>000523<br>000522<br>000521<br>000519<br>000518<br>000518<br>000516<br>000515<br>000514<br>000513                                                   | 02/07/2019<br>01/07/2019<br>28/06/2019<br>26/06/2019<br>25/06/2019<br>24/06/2019<br>24/06/2019<br>24/06/2019<br>24/06/2019<br>24/06/2019<br>24/06/2019<br>21/06/2019<br>19/06/2019                                           | 08:41:00<br>15:35:00<br>12:49:00<br>15:18:00<br>10:25:00<br>08:51:00<br>17:18:00<br>15:32:00<br>14:48:00<br>14:24:00<br>09:46:00<br>13:28:00<br>10:03:00                                                 | 412,00<br>373,00<br>2.527,00<br>1.130,00<br>2.070,00<br>2.905,00<br>1.251,00<br>782,00<br>2.225,00<br>3.351,00<br>1.571,00<br>2.542,00<br>744,00                                         | 000523<br>000261<br>0000731<br>000025<br>000025<br>000025<br>000809<br>000601<br>000683<br>000025<br>000025<br>000025                                                   | VILLA CUSTINA FRANGUS LTDA<br>MARIANA RODRIGUES GAMEIRO<br>MAURO AUGUSTO DA CUNHA DANTE<br>CONSUMIDOR<br>CONSUMIDOR<br>JOAO BATISTA<br>JOSE RICARDO CANDIDO<br>ROSANA DONIZETI VIEIRA<br>CONSUMIDOR<br>CONSUMIDOR<br>LUIZ HENRIQUE DEL CIAMPO<br>CONSUMIDOR                                                                                                    |                                     |
| 000525<br>000524<br>000523<br>000522<br>000520<br>000519<br>000518<br>000518<br>000515<br>000514<br>000513<br>000513                                                   | 02/07/2019<br>01/07/2019<br>28/06/2019<br>26/06/2019<br>25/06/2019<br>24/06/2019<br>24/06/2019<br>24/06/2019<br>24/06/2019<br>24/06/2019<br>24/06/2019<br>21/06/2019<br>19/06/2019                                           | 08:41:00<br>15:35:00<br>12:49:00<br>15:18:00<br>10:25:00<br>17:18:00<br>17:18:00<br>14:48:00<br>14:24:00<br>09:46:00<br>13:28:00<br>10:03:00<br>09:53:00                                                 | 412,00<br>373,00<br>2.527,00<br>1.130,00<br>2.070,00<br>2.905,00<br>1.251,00<br>782,00<br>2.225,00<br>3.351,00<br>1.571,00<br>2.542,00<br>744,00<br>879,00                               | 000523<br>000261<br>000025<br>000025<br>000025<br>000809<br>000601<br>000683<br>000025<br>000025<br>000025<br>000025<br>000025                                          | VILLA CUSTINA FRANGUS LTDA<br>MARIANA RODRIGUES GAMEIRO<br>MAURO AUGUSTO DA CUNHA DANTE<br>CONSUMIDOR<br>CONSUMIDOR<br>CONSUMIDOR<br>JOAO BATISTA<br>JOSE RICARDO CANDIDO<br>ROSANA DONIZETI VIEIRA<br>CONSUMIDOR<br>CONSUMIDOR<br>LUIZ HENRIQUE DEL CIAMPO<br>CONSUMIDOR<br>DANILO GUERINO DOS SANTOS                                                                                 |                                     |
| 000525<br>000524<br>000523<br>000522<br>000521<br>000519<br>000518<br>000518<br>000517<br>000516<br>000515<br>000514<br>000513<br>000512<br>000511                     | 02/07/2019<br>01/07/2019<br>28/06/2019<br>26/06/2019<br>25/06/2019<br>24/06/2019<br>24/06/2019<br>24/06/2019<br>24/06/2019<br>24/06/2019<br>24/06/2019<br>21/06/2019<br>19/06/2019<br>19/06/2019                             | 08:41:00<br>15:35:00<br>12:49:00<br>15:18:00<br>10:25:00<br>08:51:00<br>17:18:00<br>15:32:00<br>14:48:00<br>14:24:00<br>09:46:00<br>13:28:00<br>10:03:00<br>09:53:00<br>08:33:00                         | 412,00<br>373,00<br>2.527,00<br>1.130,00<br>2.070,00<br>2.905,00<br>1.251,00<br>782,00<br>2.225,00<br>3.351,00<br>1.571,00<br>2.542,00<br>744,00<br>879,00<br>804,00                     | 000523<br>000261<br>000025<br>000025<br>000025<br>000809<br>000601<br>000683<br>000025<br>000025<br>000025<br>000025                                                    | VILLA CUSTINA FRANGUS LTDA<br>MARIANA RODRIGUES GAMEIRO<br>MAURO AUGUSTO DA CUNHA DANTE<br>CONSUMIDOR<br>CONSUMIDOR<br>CONSUMIDOR<br>JOAO BATISTA<br>JOSE RICARDO CANDIDO<br>ROSANA DONIZETI VIEIRA<br>CONSUMIDOR<br>CONSUMIDOR<br>LUIZ HENRIQUE DEL CIAMPO<br>CONSUMIDOR<br>DANILO GUERINO DOS SANTOS<br>CONSUMIDOR                                                                   |                                     |
| 000525<br>000524<br>000523<br>000522<br>000521<br>000520<br>000519<br>000518<br>000517<br>000516<br>000515<br>000514<br>000513<br>000512<br>000511<br>000510           | 02/07/2019<br>01/07/2019<br>28/06/2019<br>26/06/2019<br>25/06/2019<br>24/06/2019<br>24/06/2019<br>24/06/2019<br>24/06/2019<br>24/06/2019<br>24/06/2019<br>21/06/2019<br>19/06/2019<br>19/06/2019                             | 08:41:00<br>15:35:00<br>12:49:00<br>15:18:00<br>10:25:00<br>08:51:00<br>17:18:00<br>14:48:00<br>14:24:00<br>09:46:00<br>13:28:00<br>10:03:00<br>09:53:00<br>08:33:00<br>08:33:00                         | 412,00<br>373,00<br>2.527,00<br>1.130,00<br>2.070,00<br>2.905,00<br>1.251,00<br>782,00<br>2.225,00<br>3.351,00<br>1.571,00<br>2.542,00<br>744,00<br>879,00<br>804,00<br>860,00           | 000523<br>000261<br>000025<br>000025<br>000025<br>000025<br>000809<br>000601<br>000683<br>000025<br>000025<br>000025<br>000025<br>000025<br>0000164<br>000025<br>000804 | VILLA CUSTINA FRANGUS LTDA<br>MARIANA RODRIGUES GAMEIRO<br>MAURO AUGUSTO DA CUNHA DANTE<br>CONSUMIDOR<br>CONSUMIDOR<br>CONSUMIDOR<br>JOAO BATISTA<br>JOSE RICARDO CANDIDO<br>ROSANA DONIZETI VIEIRA<br>CONSUMIDOR<br>CONSUMIDOR<br>LUIZ HENRIQUE DEL CIAMPO<br>CONSUMIDOR<br>DANILO GUERINO DOS SANTOS<br>CONSUMIDOR<br>MOISES AMARO EUZEBIO                                           |                                     |
| 000525<br>000524<br>000523<br>000522<br>000521<br>000520<br>000519<br>000518<br>000517<br>000516<br>000515<br>000514<br>000513<br>000512<br>000511<br>000510<br>000509 | 02/07/2019<br>01/07/2019<br>28/06/2019<br>26/06/2019<br>25/06/2019<br>24/06/2019<br>24/06/2019<br>24/06/2019<br>24/06/2019<br>24/06/2019<br>24/06/2019<br>21/06/2019<br>19/06/2019<br>19/06/2019<br>19/06/2019<br>19/06/2019 | 08:41:00<br>15:35:00<br>12:49:00<br>15:18:00<br>10:25:00<br>08:51:00<br>17:18:00<br>14:48:00<br>14:24:00<br>09:46:00<br>14:28:00<br>13:28:00<br>10:03:00<br>09:53:00<br>08:33:00<br>08:33:00<br>10:49:00 | 412,00<br>373,00<br>2.527,00<br>1.130,00<br>2.070,00<br>2.905,00<br>1.251,00<br>782,00<br>2.225,00<br>3.351,00<br>1.571,00<br>2.542,00<br>744,00<br>879,00<br>804,00<br>860,00<br>545,00 | 000523<br>000261<br>000025<br>000025<br>000025<br>000025<br>000809<br>000601<br>000683<br>000025<br>000025<br>000025<br>000025<br>0000164<br>000025                     | VILLA CUSTINA FRANGUS LTDA<br>MARIANA RODRIGUES GAMEIRO<br>MAURO AUGUSTO DA CUNHA DANTE<br>CONSUMIDOR<br>CONSUMIDOR<br>CONSUMIDOR<br>JOAO BATISTA<br>JOSE RICARDO CANDIDO<br>ROSANA DONIZETI VIEIRA<br>CONSUMIDOR<br>LUIZ HENRIQUE DEL CIAMPO<br>CONSUMIDOR<br>LUIZ HENRIQUE DEL CIAMPO<br>CONSUMIDOR<br>DANILO GUERINO DOS SANTOS<br>CONSUMIDOR<br>MOISES AMARO EUZEBIO<br>CONSUMIDOR |                                     |

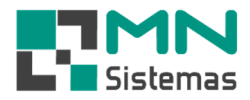

- > Passo 4: verifique o e-mail de saída (remetente).
- > Passo 5: modifique a mensagem se necessário.
- > Passo 6: clique em ENVIAR E-MAIL.

| and the set of the last the last                                        |                                                         |                                                                                       |                                                            |
|-------------------------------------------------------------------------|---------------------------------------------------------|---------------------------------------------------------------------------------------|------------------------------------------------------------|
| Pesquisar Orçamento         Imprimir Orçamento         Enviar por Email | Periodo<br>Inicial: 18/09/2018 3<br>Final: 18/09/2019 3 | Pesquisar Orçamento<br>Nº Orçamento: Consultar por<br>Nome:<br>Portador:              | N=<br>[37] Consultar por Nome<br>[37] Consultar por Portad |
| Envio de Email<br>onta de Email<br>mail<br>lautomotivo@gmail.com        | Email<br>iautomotivo@gm<br>Prioridade<br>Normal         | SMTP Porta<br>ail.com Smtp.gmail.com 465<br>7 Confirma Leitura 🔽 SSL 🦵 TLS            | Senha Email por hora                                       |
| iente: 261 MARIANA RODF<br>Email: mariana. @ig.com<br>ensagem           | ligues<br>.br                                           | Image: Anexo     *c:\mn\arquivo\ORC_BAI       Image: Anexo     *c:\mn\arquivo\ORC_BAI | L_V_000524.pdf                                             |
| gue em anexo orçamento.                                                 |                                                         |                                                                                       |                                                            |
|                                                                         |                                                         |                                                                                       |                                                            |
|                                                                         |                                                         |                                                                                       |                                                            |

#### Tabela com os principais e-mails para configuração:

| SMTP                  | PORTA | CONEXÃO | OBS     |
|-----------------------|-------|---------|---------|
| smtp.gmail.com        | 465   | SSL     |         |
| smtps.bol.com.br      | 995   | SSL     |         |
| smtp-mail.outlook.com | 587   | TLS     | HOTMAIL |